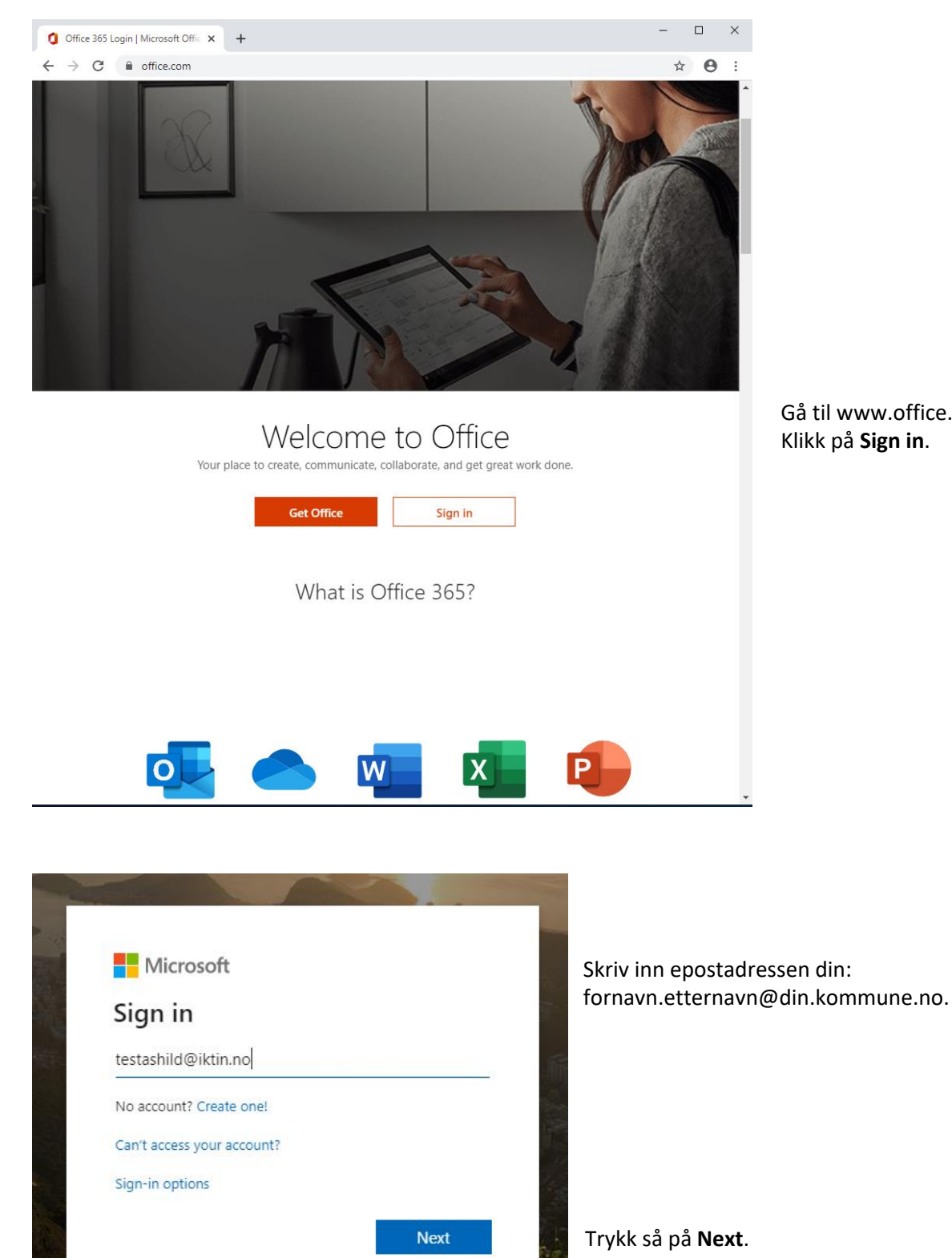

Gå til www.office.com Klikk på Sign in.

| Microsoft             |         |
|-----------------------|---------|
| ← testashild@iktin.no |         |
| Enter password        |         |
|                       |         |
| Forgot my password    |         |
|                       | Sign in |
| Velkommen             |         |
| KS A PARAMANAN        |         |

Skriv i passordet ditt, og trykk Sign in.

| Microsoft                                                            |                   |
|----------------------------------------------------------------------|-------------------|
| julietest@iktin.no                                                   |                   |
| Trenger mer informasjon                                              |                   |
| Organisasjonen trenger mer informasjon for å<br>beskytte kontoen din |                   |
| Bruk en annen konto                                                  |                   |
| Lær mer                                                              |                   |
| Neste                                                                | Klikk <b>Ne</b> s |
| Velkommen                                                            |                   |

#### Klikk Neste for å gå videre

# To-faktorautentisering (Multi Factor Authentication)

#### Er du den du er?

For at vi skal være sikker på at du er deg når du logger deg på med brukernavnet og passordet ditt, ber vi deg om å registrere ditt mobilnummer og laste ned appen Microsoft Authenticator (til din smarttelefon). Dersom du logger på fra et sted der du ikke er tilkoblet kommunenes nettverk vil du bli bedt om å Trykke godkjenn på et varsel fra appen. Dette gjelder alle Microsoft-tjenester, slik som Outlook og Word, både på nett og selve applikasjonen. Dette gjelder kun dersom du f.eks er på reise eller er hjemme. På kontoret vil du ikke få beskjed om å skrive inn en slik kode (note 1).

1) Unntak gjelder for legekontoret, da de jobber i sikker sone når de er på kontoret.

|        | Organisasjonen krever at du konfigurere                                                                                      | r følgende metoder for a bevise hvem du er.                                                                                |
|--------|----------------------------------------------------------------------------------------------------|----------------------------------------------------------------------------------------------------|
|        | Metoder                                                                                                    | n 1 av 2: App                                                                                                    |
|        |                                                                                                    | 2                                                                                                    |
|        | Арр                                                                                                    | Telefon                                                                                                    |
| Micros | oft Authenticator<br>Begynn ved å skaffe deg                                                                                 | j appen                                                                                                    |
| Micros | oft Authenticator<br>Begynn ved å skaffe deg<br>Installer Microsoft Authenticator-ap                                         | <b>J appen</b><br>pen på telefonen <mark>din. Last ned nå</mark>                                                           |
| Micros | oft Authenticator<br>Begynn ved å skaffe deg<br>Installer Microsoft Authenticator-ap<br>Når du har installert Microsoft Auth | <b>J appen</b><br>pen på telefonen <mark>din. Last ned nå</mark><br>enticator-appen på enheten, velger du «Neste».         |
| Micros | oft Authenticator<br>Begynn ved å skaffe deg<br>Installer Microsoft Authenticator-ap<br>Når du har installert Microsoft Auth | g appen<br>pen på telefonen <mark>din. Last ned nå</mark><br>enticator-appen på enheten, velger du «Neste».                |
| Micros | oft Authenticator<br>Begynn ved å skaffe deg<br>Installer Microsoft Authenticator-ap<br>Når du har installert Microsoft Auth | g appen<br>pen på telefonen <mark>din. Last ned nå</mark><br>enticator-appen på enheten, velger du «Neste».<br><b>Nest</b> |

## Sikre kontoen din Metode 1: App

Dersom du ikke har appen Microsoft Authenticator på mobilen kan du trykke **Last ned nå**, og få opp en veiledning på installasjon av appen. Når appen er installert trykker du **Neste**.

Følg instruksjonene på skjermen. Trykk **Neste** og scann QR-koden som kommer opp ved å plassere koden inni rammen i Authenticator-appen. Godta varselet på telefonen og trykk **Neste**.

| Sikre k                                                                                            | Contoen din<br>erer følgende metoder for å bevise hvem du er. |
|----------------------------------------------------------------------------------------------------|---------------------------------------------------------------|
| Metode                                                                                             | n 2 av 2: Telefon                                             |
| Telefon<br>Du kan bevise hvem du er ved å svare på en samta<br>Hvilket telefonnummer vil du bruke? | ale på telefonen din eller tekste en kode til telefonen.      |
| Norway (+47)  Send kode i melding  Ring meg  Meldings- og datagebyrer kan påløpe.                  | ✓ 95864544           Neste           V                        |
| Jeg vil konfigurere en annen metode                                                                | Hopp over konfigurasjon                                       |

### Metode 2: Telefon Dersom du ikke ønsker å benytte Microsoft Authenticator for identifisering, velger du Telefon som metode nummer 1 og App som metode nummer 2.

To metoder må registreres, dette som et sikkerhetsnett dersom en av metodene ikke lenger fungerer.

Velg Norge (+47) og skriv inn mobilnummeret ditt. Velg **Send kode** i melding. og trykk **Neste**.

| Organisasjonen krever at du konfigurerer følge                                              | nde metoder for å bevise hvem du er. |
|---------------------------------------------------------------------------------------------|--------------------------------------|
| Metoden 2 av 2:                                                                             | Telefon                              |
| App                                                                                         | Telefon                              |
| Telefon                                                                                     |                                      |
|                                                                                             |                                      |
| /i har nettopp sendt en 6-sifret kode til +47 95864544. Ang<br>766513                       | yi koden nedenfor.                   |
| Vi har nettopp sendt en 6-sifret kode til +47 95864544. Ang<br>766513<br>jend koden på nytt | ji koden nedenfor.                   |
| Vi har nettopp sendt en 6-sifret kode til +47 95864544. Ang<br>766513<br>Send koden på nytt | ji koden nedenfor.<br>Tilbake Neste  |

Skriv inn den 6-sifrede koden du mottok på SMS

Trykk **Neste** for å fullføre oppsettet.

|          | Organisasjonen krever at du konfigurerer følgende metoder for å bevise hvem du er.            |
|----------|-----------------------------------------------------------------------------------------------|
|          | Metoden 2 av 2: Fullfør                                                                       |
|          | App Telefon                                                                                   |
| Velly    | vkket!                                                                                        |
| Flott io | ,<br>bbl Sikkerhetsinformasionen er konfigurert. Velg «Ferdig» for å fortsette med nålogging. |
| Standa   | rd påloggingsmetode: Microsoft Authenticator – varsling                                       |
| S        | Telefon<br>+47 90647987                                                                       |
| â        | Microsoft Authenticator                                                                       |
| •        |                                                                                               |

Du vil nå få en oppsummering av sikkerhetsinformasjonen du har konfigurert.

Trykk **Fullfør** for å avslutte.